# PROGRESSIVE LEASING PHONE SALES QUICK GUIDE

### **CUSTOMER APPLIES FOR LEASE**

#### What is required to apply?

- Applicant must be 18 years of age or older
- Valid social security number or ITIN
- Debit or credit card
- Routing and account number for open active checking account
- Valid government-issued ID

#### Where can the guest apply?

1. <u>www.progleasing.com</u> Customer will click apply now, search by city, find location, and apply

#### 2. TEXT TO APPLY

Receive an application link through text message by sending the code:

#### 3. Progressive Leasing Mobile App

Available for free on Google Play or Apple Store

#### 4. Approve.me Landing Page

Your location's exclusive application page:

## **RETRIEVE AND PROCESS A LEASE - STORE PORTAL**

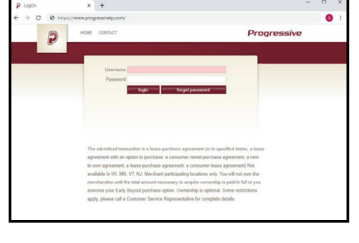

www.progressivelp.com

Username:

Password:

| Ourre | nt Applica   | itions  | . Dec De |           |                       |          |             |        |               | Advanced Second |
|-------|--------------|---------|----------|-----------|-----------------------|----------|-------------|--------|---------------|-----------------|
|       | Application  | Loss W  | Los None | For Serve | -                     | Approval | Reported to | Sec.   | toning<br>The | Datasy No.      |
| 1.000 | Site Emporum | -       |          |           | -                     |          |             | -      |               |                 |
|       | 00042014     | 10000   | (ne      | . date    | Denied                |          |             | See.   |               |                 |
|       | 00040014     | 111040  | (toe     | , inter   | Coman                 | -        | 00000014    | them.  |               |                 |
|       |              | -       | New Y    | -         | Aproval               |          | -           | (there |               |                 |
|       | 03542014     | 115906  | See .    | an .      | Contracts<br>Received | 76       | 00522514    | Sea    |               |                 |
|       | 09000014     | 100.000 | ~        | Jane      | Contracts<br>Expired  | 100      |             | -      |               |                 |
|       |              |         |          |           |                       |          |             |        |               |                 |
|       |              |         |          |           |                       |          |             |        |               |                 |
|       |              |         |          |           |                       |          |             |        |               |                 |

After the customer completes the application (refresh page if necessary) their name will appear in the Progressive Portal.

"Double-Click" on the applicants name to continue the lease process.

### 

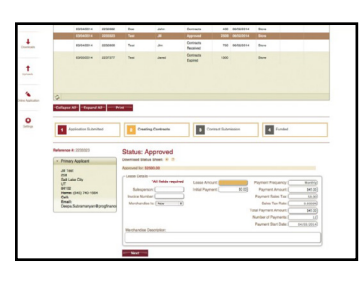

**DELIVERIES:** Verify customer's name, address\*, telephone, and email. \*Delivery address must match applicant address to continue.

**IN-STORE PICK-UP:** Notify customer must present matching ID in order to release merchandise.

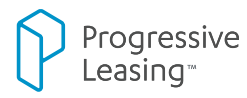

to <del>57597</del>

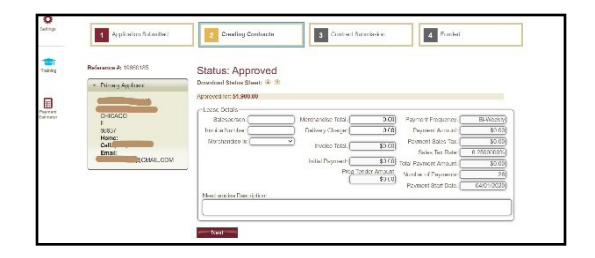

#### **ENTER LEASE INFORMATION**

- Salesperson, Invoice Number, New or Used
- Invoice Total: **TOTAL BEFORE TAX** (tax charged with each payment)
- Delivery Charge: If Applicable
- Merchandise Description: Itemize and name their products as they would show on receipt/invoice

#### AFTER COMPLETING THE LEASE INFORMATION, CLICK "NEXT"

The customer will then receive an email providing them a link to DocuSign. They will need to initial and sign the full Lease Agreement.

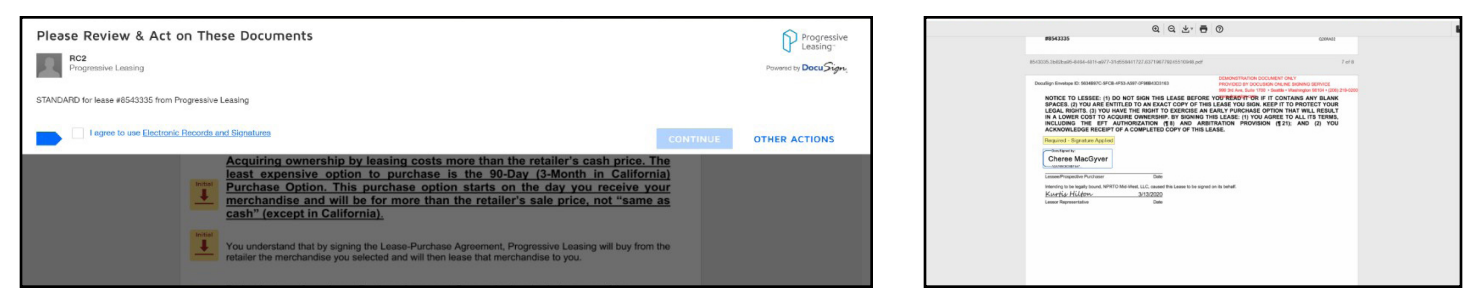

# ONCE THE DOCUMENT IS SIGNED THE INITIAL PAYMENT+TAX WILL BE CHARGED TO THE CARD PROVIDED IN APPLICATION

After customer communicates they have signed the contract "refresh" page until you see one of two changes in customer status:

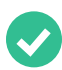

Application Status will read "**Contracts Received**" when initial payment has been processed. **Merchandise is ready to be released**.

Application Status will read "Contracts Received" however there will be a Red "X" indicating initial payment is denied. Below instructions for new payment submission.

| Application       Lease Id       Last Name       First Name       Status       Approval       Equation       Source       Funding         0d/15/2013       1649920       Tett       Tett       Approved       100       11/13/2013       Online       Application       Intelling       Intelling       Intelling       Intelling       Approved       100       11/13/2013       Online       Approved       Approved       Approved       Online       Approved       Approved                                                                                                    | Direction     Lease Ld     Last Name     First Name     Status     Approval     Exarcian     Source     Durindim<br>Durin       Date     Date                                                                                                    | r card. |
|----------------------------------------------------------------------------------------------------|----------------------------------------------------------------------------------------------------|---------|
| 0615/2013       164920       Test       Test       Approved       100       1/13/2013       Online<br>Application         0815/2013       165020       Test       Test       Approved       1300       1/13/2013       Online<br>Application         08015/2013       1650203       Test       Jal       Denied       0       Ostore         00202013       162/191       Test       Online<br>Application       Approved       Online<br>Application         00202013       162/191       Test       Test       Online<br>Application       Approved       Online<br>Application         00202013       162/191       Test       Test       Pend       1000       01/192/13       Store         00202013       162/191       Test       Test       Pend       1000       00/192/13       Store         0092013       167/167       Test       Test       Pendog       Online<br>Application       Application         011/12/11       17/1975       Christison       Doug       Contracts       1200       12/10/2013       Online<br>Application         011/12/11       17/1975       Christison       Doug       Contracts       12/10/2013       Online<br>Application       Application         011/12/11       17/1975                                                                                                    | 152013       164920       Tett       Tett       Approved       1000       1113/2013       Online<br>Application         152013       1650020       Tett       Tett       Approved       1000       1113/2013       Application         152013       1650020       Tett       Approved       1000       11113/2013       Application       Name: Spencer Test<br>Application       Name: Spencer Test<br>Spencer Test       Mathematication       Test       Test       Test       Test       Test       Test       Test       Test       Test       Test       Test       Test       Test       Test       Test       Application       Test       Spencer Test       Address: 465/450<br>Spencer Test       Test       Test       Test       Test       Test       Test       Test       Application       Test       Application       Test       Application       Test       Application       Test       Test       Test       Test       Test       Test       Test       Application       Test       Application       Test       Application       Test       Application       Test       Application       Test       Application       Test       Application       Test       Application       Test       Application       Test       Application       Test<                                                                                                    | r cand. |
| 06/15/2013       1550/20       Test       Test       Approved       130       11/13/2013       Online Application         06/202013       1562/17       Test       Jill       Denied       0       Store         06/202013       1562/17       Test       Jill       Denied       0       Store         06/202013       1562/17       Test       Spencer       Contracts       Contracts       Cont                                                                                                    | Instruction     Test     Approved     1300     Online<br>Application       202013     1652175     Test     Jall     Denied     0     Store       202013     1652175     Test     Jall     Denied     0     Store       202013     1652175     Test     Jall     Denied     0     Store       202013     1652197     Test     Spencore     Contraction     Total     Total     Total       202013     1652191     Test     Test     Pendag     1000     0919/2013     Store       282013     1676167     Test     Test     Pendag     1000     09252013     Store       982013     1174447     Schrier     Michelle     Contraction     2000     202003     Store                                                                                                    | v card. |
| 06/20/2013       1962/175       Test       JB       Deried       0       Store         00/20/013       16/2017       Test       Specific/Contraction       Christian       Christian                                                                                                    | Zabolity         Test         Jill         Dened         0         Store         Zip: 54/20         Zip: 54/20         Zip: 54/20         Zip: 54/20         Denes         Denes <thdenes< th=""> <thdenes< th=""> <thdenes< t<="" td=""><td></td></thdenes<></thdenes<></thdenes<>                                                                                                    |         |
| 00/20/01/3       First       Operating Service       Contender Service       Operating Service       Operating Service <td>20/2013         1642/107         Test         Spencer         Contracts<br/>(1/14/2013)         Contracts<br/>(1/14/2013)         Contracts<br/>(1/1</td> <td></td> | 20/2013         1642/107         Test         Spencer         Contracts<br>(1/14/2013)         Contracts<br>(1/14/2013)         Contracts<br>(1/1 |         |
| 080202013       1902191       Test       Test       Pending       1000       09/19/2013       Store         080202013       1976197       Test       Test       Pending       1000       09/252013       Store         080202013       1976197       Test       Test       Pending       1000       09/252013       Store         080202013       1976197       Test       Test       Pending       1200       09/252013       Store         09/11/2013       17/1647       Schrier       Michelle       Contracts       1200       12/08/2013       Online Application         City       Contracts       12:00       12/08/2013       Online Application         City       State       Zip/Code         Spencertest@contonemercom       Test       City       State       Zip/Code         Spencertest@contonemercom       Test       City       State       Zip/Code         Spencertest@contonemercom       Test       Test         City       Contracts       City       State       Zip/Code         Spencertest@contonemercom       Test       City       State       Zip/Code         Spencertest@contoneme                                                                                                    | 2020/13         1682 191         Test         Test         Pending         1000         09/19/2013         Store         Spencertest@ccustomer.com         Fill Nation         Las Heining         Las Heining           2020/13         1676/7         Test         Test         Pending         1000         09/25/2013         Store         Spencertest@ccustomer.com         Spencertest@ccustomer.com         Address Line 1           09/2013         17/14847         Schrier         Michelle         Contracts         1200         12/06/2013         Application         Address Line 1         28/7 Onixe         28/7 Onixe         28/87 Onixe         28/87 Onixe </td <td></td>                                                                                                    |         |
| OB252013         1676167         Test         Test         Pending         1000         09252013         Store           00092013         1714847         Schrier         Michelle         Contracts         1206         Online         2847         Dise           09111/2013         1719755         Christison         Doug         Contracts         1200         12/10/2013         Online         Address Line 1         2847         Dise         Address Line 2         Dise         City         State         Zip Code         State         Zip Code                                                                                                    | 28/2013         16/76 167         Test         Test         Pending         1000         09/25/2013         Store         Address Line 1           09/2013         17/144/7         Schrier         Michelle         Contracts         1200         12/09/2013         Application         28/27 Divis         28/27 Divis         28/2                                                                                                    |         |
| 00009/2013         1714847         Schrier         Michelle         Contracts         1200         12/06/2013         Online<br>Application         2847 Diffe         2847 Diffe         2847 Diffe         Address Line 2         Address Line 2         Christian         Christian         Christian         Contracts         1200         12/06/2013         Online<br>Application         Online         Address Line 2         Christian         Zip Code         State         Zip Code         State         Zip Code                                                                                                    | 09/2013 1714847 Schrier Michelle Contracts 1200 12/06/2013 Online Application Contracts 1200 12/06/2013 Online Application                                                                                                    |         |
| 00/11/2013 1719755 Christison Doug Contracts 1200 12/10/2013 Online<br>Application City State Zip Code<br>Sate Lake City UT # B4121                                                                                                    |                                                                                                    |         |
| City State Zip Code<br>Saft Laire City UT  B4121                                                                                                    | 11/2013 1719755 Christison Doug Contracts 1200 12/10/2013 Online<br>Application                                                                                                    |         |
| Salt Lake City UT 💌 B4121                                                                                                    | City State Zip Code                                                                                                    |         |
| III III III III III III III III III III III III III III III III III III III III III III III III III III III III III III III III III III III III III III                                                                                                    | Expand All Print Salt Lake City UT  B4121                                                                                                    |         |

Progressive Leasing is proud to be your partner and enable customers to get the products they need and want. If there are any questions you have during this process, our Merchant Support is open 7 days a week. Please reach out at **855-222-0801** or <u>apps@progleasing.com</u>.

If customers have questions related to their current lease, have them contact our Customer Service at **877-898-1970**.

Progressive Leasing FAQs: https://progleasing.com/frequently-asked-questions/

2